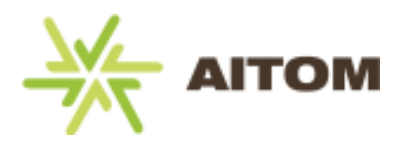

# MIGRACE POŠTY NA NOVÝ SERVER POSTUP NASTAVENÍ

# Nejprve doporučujeme změnit si heslo, dodržujte níže uvedený postup.

#### Z důvodu bezpečnosti se nové heslo musí skládat z:

- délka hesla min. 8 znaků
- min. 1 velké písmeno
- min. 1 malé písmeno
- min. 1 číslice

# 1. Webové rozhraní

### 1.1. Přihlášení

Adresa webového rozhraní se nemění, stále zůstává platná adresa <u>https://webmail.aitom.cz/</u>, která je však nyní automaticky přesměrována na nové rozhraní pod adresou <u>https://webmail.vshosting.cloud/roundcube/</u>.

Po načtení stránky se vám zobrazí přihlašovací pole do webmailu, kde zadáte níže uvedené údaje:

- Uživatel (váš e-mail)
- Heslo (nově vygenerované heslo vám bylo zaseláno e-mailem )

| UŽIVATEL |           |  |  |
|----------|-----------|--|--|
| 1        |           |  |  |
| HESLO    |           |  |  |
|          |           |  |  |
|          |           |  |  |
|          | PŘIHLÁSIT |  |  |
|          |           |  |  |
|          |           |  |  |

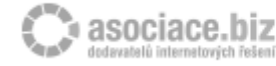

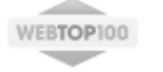

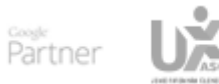

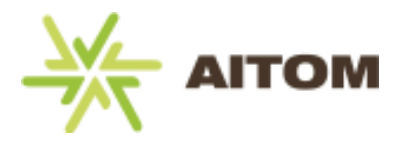

# 1.2. Zobrazení webového rozhraní po prvním přihlášení

Po prvním přihlášení se vám zobrazí výchozí zobrazení webmailu

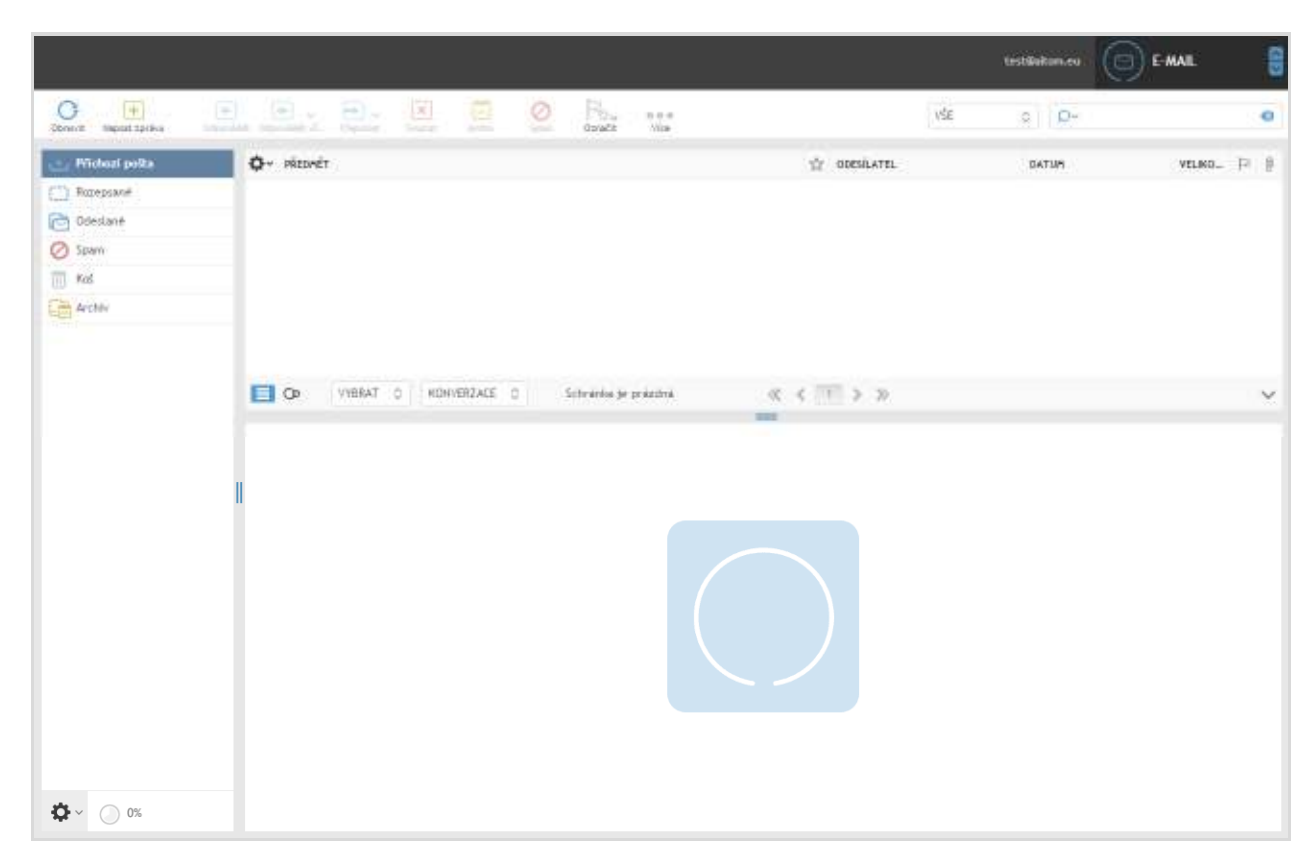

# 1.3. Změna hesla

Po prvním přihlášení doporučujeme změnit si své heslo tímto postupem:

 a) Najeďte myší na položku "E-MAIL" (vpravo nahoře), po najetí myší se vám zobrazí níže uvedená nabídka – klikněte na "Nastavení"

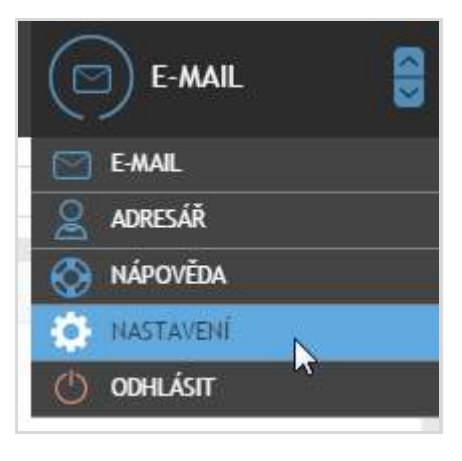

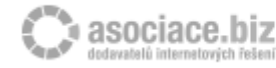

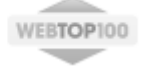

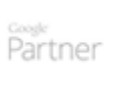

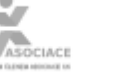

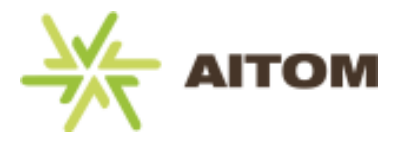

#### Zobrazí se vám tato obrazovka s nastavením webmailu

| NASTAVENÍ          | SEKCE                |
|--------------------|----------------------|
| 🖵 Vlastnosti       | Uživatelské rozhraní |
| Složky             | Zobrazení schránky   |
| Profily            | 😭 Zobrazování zpráv  |
| Odpovědi           | + Psaní zpráv        |
| Heslo              | 🙎 Adresář            |
| 🔅 Uživatel         | Speciální složky     |
| 2-stupňové ověření | Nastavení serveru    |
|                    | Stav ověření         |

b) Klikněte na položku "Heslo" – zobrazí se vám okno pro změnu hesla

| NASTAVENÍ          | Změna hesla                |
|--------------------|----------------------------|
| Vlastnosti         | Aktuální heslo:            |
| Složky             | Nové heslo:                |
| <b>Profily</b>     | Nové heslo (pro kontrolu): |
| Odpovědi           |                            |
| Heslo              | ULOŽIT                     |
| Uživatel Zm        | ěna hesla                  |
| 2-stupňové ověření |                            |

#### Pro změnu hesla zadejte:

- Aktuální heslo = heslo, kterým jste se přihlásili do webového rozhraní
- Nové heslo = vámi zvolené nové heslo
  (z důvodu bezpečnosti se heslo musí skládat z min. 8 znaků min. 1 velké písmeno, min. 1 malé písmeno, min. 1 číslice)
- Nové heslo (pro kontrolu) = vámi zvolené nové heslo zadejte znovu

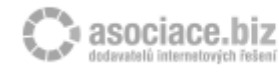

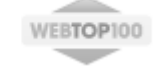

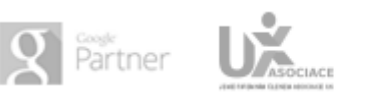

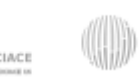

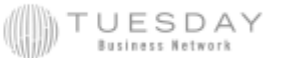

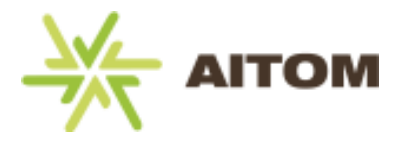

c) Kliknětě na tlačítko "ULOŽIT" – nové heslo je tímto nastaveno

| NASTAVENÍ          | Změna hesla                |
|--------------------|----------------------------|
| Vlastnosti         | Aktuální beslo:            |
| Složky             | Nové beslo:                |
| 2 Profily          | Nové beslo (pro kontrolu): |
| Odpovědi           |                            |
| Heslo              | ULOŽIT                     |
| 🔅 Uživatel         | N2                         |
| 2-stupňové ověření |                            |

Nyní máte nové heslo úspěšně nastaveno a můžete jej zadat do všech aplikací a programů, které na správu pošty používáte (mobilní zařízení, Outlook, Thunderbird apod.).

## Návrat zpět do rozraní pro správu pošty:

Nastavení > E-mail •

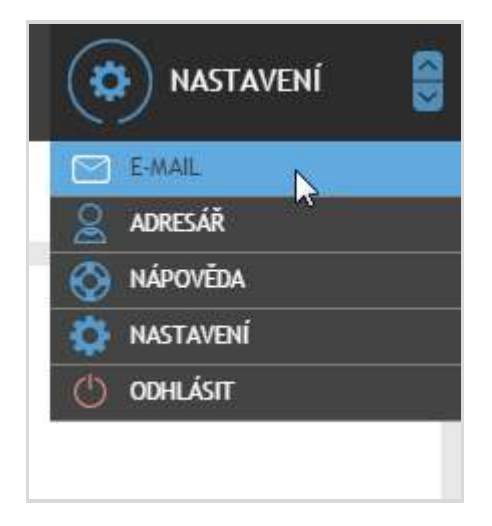

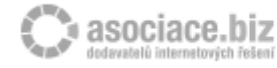

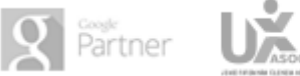

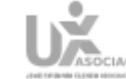

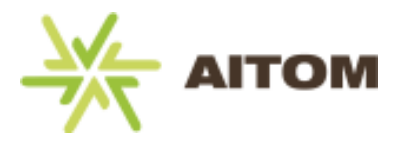

### 1.4. Změna zobrazení uživatelského rozhraní

Pokud vám nevyhovuje implicitně nastavené zobrazení uživatelského rozhraní, můžete si jeho vzhled změnit.

a) Klikněte na Nastavení > Vlastnosti > Uživatelské rozhraní

|                        |                                              |                                                                                                    | test@atom.as                                                                                                    | NASTAVENI       |
|------------------------|----------------------------------------------|----------------------------------------------------------------------------------------------------|----------------------------------------------------------------------------------------------------|-----------------|
|                        |                                              |                                                                                                    |                                                                                                    | EMAL<br>Adresar |
| NASTAVERI              | 1216/2                                       | UŽIVATELSKÉ HOZHNAHÍ.                                                                                                    |                                                                                                    | HAPOVEDA        |
| Vietnosti              | 🚺 🖾 Mitostatiska malirant                    | HLAVNÍ NASTAVENÍ                                                                                                    |                                                                                                    | Ally one for    |
| Slatky<br>& Prafily    | Zokrazovil achránky<br>(1) Zokrazování zpráv | Jazyk<br>Česova zárre                                                                                                    | (Ezech dietky) •                                                                                                    | 0.000           |
| C Odpoventi<br>B Harda | Paari sprav                                  | Formát času                                                                                                    | (07:30 ·                                                                                                    |                 |
| n Utratel              | Sociality station                            | Format data                                                                                                    | 2017-07-24 *                                                                                                    |                 |
| 2 Setuprizer zwirteni  | Nastaveni servena                            | HegCi datum                                                                                                    | ×                                                                                                    |                 |
|                        | D Star prérient                              | Openant press prove servery, and                                                                                                    | každvch 1 minut. *                                                                                                    |                 |
|                        |                                              | Chambleon - Koloki<br>by Koloki Kystrama A<br>Ucence: GNU Atten<br>Coastle<br>by The Roundroder<br>Ucence: Creative Co<br>Ucence: Creative Co<br>Uc | Community Edition, Ibleed by Pavel Kosko aka Skolzyeshiy<br>a Central Analysis and Analysis<br>Dev Team<br>ommons Attribution-ShareAllike<br>Gentalinang, Switzerland<br>ammons Attribution-ShareAllike<br>hootstrap and Larry skin<br>aliadabit, Spain<br>of Public License |                 |

 b) Vyberte jedno z vybraných nastavení vzhledu (aktuálně jich je k dispozici 7) a klikněte na tlačítko "Uložit". Nové zobrazení by se Vám mělo automaticky načíst.

### Poznámka:

Pokud jste používali předchozí výchozí nastavení webmailu, doporučujeme nastavení vzhledu "Larry".

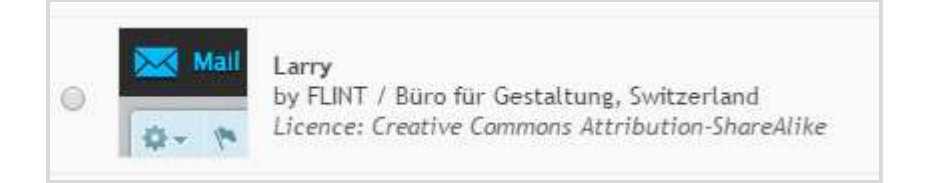

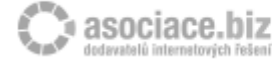

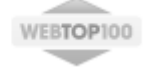

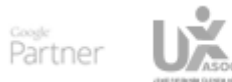

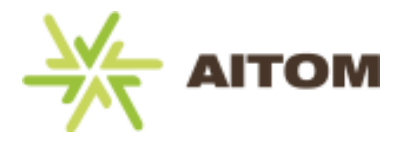

Náhled zobrazení vzhledu "Larry":

| Hotshi zabrezeri - O sebgrami |                              |          |           | testala    | Commence 🔿 Odliván |
|-------------------------------|------------------------------|----------|-----------|------------|--------------------|
| roundcube 🍣                   |                              | 🐹 E-mail | 1 Adresii | ⑦ Nápověda | 🔅 Hastavani        |
|                               |                              |          |           |            |                    |
| Nastaveni                     | Sekce                        |          |           |            |                    |
| 🛄 Wastnosti                   | 💭 Otivatelske rozbrani       |          |           |            |                    |
| i Sladky                      | 🚛 Zabrazen azbránky          |          |           |            |                    |
| 1 Pratty                      | Zotrazování zpráv            |          |           |            |                    |
| 📑 Odpovédi                    | CON <sup>®</sup> Passi grain |          |           |            |                    |
| IIII Hesto                    | Adress?                      |          |           |            |                    |
| 🕸 Ulivatel                    | 💼 Specialer aledky           |          |           |            |                    |
| 💠 2-stupňové ovětení          | 🚘 Maifzveni serverv          |          |           |            |                    |
|                               | D Ster multeri               |          |           |            |                    |
|                               |                              |          |           |            |                    |
|                               |                              |          |           |            |                    |
|                               |                              | 1        |           |            |                    |
|                               |                              | - 31A    |           |            |                    |
|                               |                              |          |           |            |                    |
|                               |                              |          |           |            |                    |
|                               |                              |          |           |            |                    |
|                               |                              |          |           |            |                    |

# 1.4. Nastavení automatických zpráv "Oznámení o dovolené"

V současné době se na této funkci pracuje, bude k dispozici v rámci několika málo týdnů.

# 2. Poštovní klient (mobilní zařízení, Outlook atd.)

V nastavení poštovního klienta bude třeba provést tyto 4 změny:

a) Změnit server příchozí pošty (IMAP/POP3), aktuálně máte zřejmě "postak.e-websolutions.eu"

Soubor > (Informace) > Nastavení účtu > (Vybrat účet > "Změnit") > Server příchozí pošty změnit na hodnotu:

- Pro IMAP: imap.vshosting.cloud
- Pro POP3: pop3.vshosting.cloud 0
- b) Změnit server odchozí pošty (SMTP), aktuálně máte zřejmě "postak.e-websolutions.eu"

Soubor > (Informace) > Nastavení účtu > (Vybrat účet > "Změnit") > Server pro odchozí poštu (SMTP) změnit na hodnotu smtp.vshosting.cloud

c) Změnit heslo

Pokud jste si ve webovém rozhraní změnili heslo na stejné, jaké jste měli doposud (staré heslo obsahovalo min. 8 znaků - min. 1 velké písmo, min. 1 malé písmeno, min. 1 číslici) v poštovním klientovi měnit heslo nemusíte.

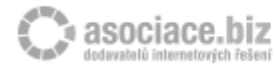

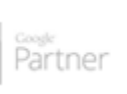

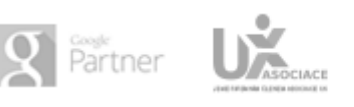

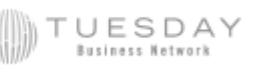

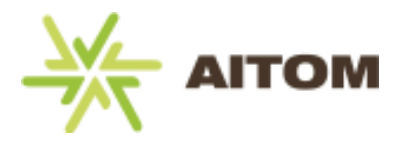

Pokud máte nové heslo jiné, budete po prvním otevření poštovního klienta vyzváni k zadání nově zvoleného hesla (popř. pokud jste jej přes webové rozhraní neměnili, zadejte vygenerované heslo, které vám bylo zasláno e-mailem).

#### Náhled nového nastavení:

| Změnit účet                                                     |                                            | x                                                          |
|-----------------------------------------------------------------|--------------------------------------------|------------------------------------------------------------|
| Nastavení e-mailu sítě Interr<br>Je třeba provést následující n | net<br>hastavení. Potom bude e-mailový úče | et funkční.                                                |
| Informace o uživateli                                           |                                            | Test nastavení účtu                                        |
| Jméno:                                                          |                                            | Po doplnění informací na této obrazovce doporučujeme       |
| E-mailová adresa:                                               |                                            | síčové připojení.)                                         |
| Informace o serveru                                             |                                            | Test setsure ( 4%)                                         |
| Τγρ účtu:                                                       | IMAP 📼                                     |                                                            |
| Server příchozí pošty:                                          | imap.vshosting.cloud                       | Vyzkoušet nastavení účtu při kliknutí na tlačitko<br>Další |
| Server pro odchozí poštu (SMTP):                                | smtp.vshosting.cloud                       |                                                            |
| Přihlašovací informace                                          |                                            |                                                            |
| Uživatelské jméno:                                              |                                            |                                                            |
| Heslo:                                                          | ****                                       |                                                            |
| 🔽 Zapa                                                          | matovat heslo                              |                                                            |
| Požadovat přihlášení pomocí zal (SPA)                           | bezpečeného ověřování hesla                | Další nastavení                                            |
|                                                                 |                                            | < Zpět Další > Storno                                      |

#### d) Zkontrolovat a případně správně nastavit čísla portů serveru

Soubor > (Informace) > Nastavení účtu > (Vybrat účet > "Změnit") > Další nastavení:

| sla | Další nastavení       |
|-----|-----------------------|
|     | < Zpět Další > Storno |

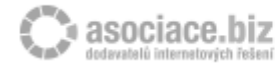

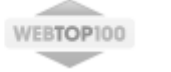

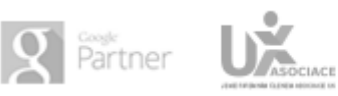

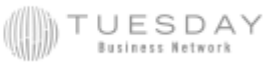

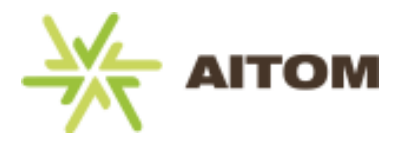

#### Zvolte níže uvedené hodnoty

| Obecné Odeslaná p<br>Server pro odchozí poštu<br>Server pro odchozí poštu (SMTF | oošta<br>Připo          | Ods          | traněná pošta |      |
|---------------------------------------------------------------------------------|-------------------------|--------------|---------------|------|
| Server pro odchozí poštu                                                        | Připo                   |              |               |      |
| 👿 Server pro odchozí poštu (SMTF                                                |                         | jení         | Upřesnit      |      |
|                                                                                 | <sup>o</sup> ) požaduje | ověření      |               | - 11 |
| Použít stejná nastavení jako                                                    | o pro server            | r příchozí j | pošty         | - 11 |
| 🔘 Přihlašovat se jako                                                           |                         |              |               |      |
| Uživatelské jméno:                                                              |                         |              |               | - 11 |
| Heslo:                                                                          |                         |              |               | - 11 |
| 🗸 Zap                                                                           | oamatovat h             | neslo        |               |      |
| Nastavení e-mailu sítě Internet<br>Obecné Odeslaná                              | pošta                   | Ods          | traněná pošta | X    |
| Server pro odchozí poštu                                                        | Připo                   | ojení        | Upřesnit      |      |
| Čísla portů serveru                                                             |                         |              |               |      |
| Server příchozí pošty (IMAP):                                                   | 993                     | Použít vý    | chozí         |      |
| Použít tento typ šifrovaného                                                    | připojení:              | SSL          | <br>          |      |
| Server pro odchozí poštu (SMTP                                                  | ): 465                  | 1            |               |      |
| Použít tento typ šifrovaného                                                    | připojení:              | SSL          | -             |      |
| Časové limity serveru                                                           |                         |              |               |      |
| Krátký 🗔 Dlou                                                                   | hý 1 minut              | -            |               |      |

- Pro IMAP = port 993
- Pro POP3 = port 995

V případě jakýchkoliv dotazů pošlete e-mail na adresu <u>helpdesk@aitom.cz</u> s předmětem "Nastavení pošty" – vašemu dotazu se budeme okamžitě věnovat.

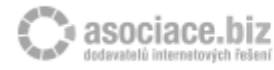

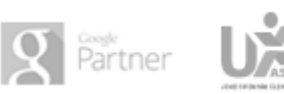